SELF-HOSTING > INSTALLATIONS- & BEREITSTELLUNGSANLEITUNGEN >

# Linux Handbuch manuelle Bereitstellung

Ansicht im Hilfezentrum: https://bitwarden.com/help/install-on-premise-manual/

# **D bit**warden

### Linux Handbuch manuelle Bereitstellung

Dieser Artikel führt Sie durch das Verfahren, Bitwarden manuell auf Ihrem eigenen Server zu installieren und einzusetzen. Bitte überprüfen Sie die Dokumentation zur Software-Release-Unterstützung von Bitwarden.

#### 🛆 Warning

Manuelle Installationen sollten nur von fortgeschrittenen Benutzern durchgeführt werden. Fahren Sie nur fort, wenn Sie sehr vertraut mit Docker-Technologien sind und mehr Kontrolle über Ihre Bitwarden-Installation wünschen.

Manuelle Installationen haben nicht die Fähigkeit, bestimmte Abhängigkeiten der Bitwarden-Installation automatisch zu aktualisieren. Wenn Sie von einer Version von Bitwarden auf die nächste upgraden, sind Sie verantwortlich für Änderungen an erforderlichen Umgebungsvariablen, Änderungen an nginx default.conf, Änderungen an docker-compose.yml und so weiter.

Wir werden versuchen, diese in den Veröffentlichungsnotizen auf GitHub hervorzuheben. Sie können auch Änderungen an den Abhängigkeitsvorlagen überwachen, die vom Bitwarden-Installationsskript auf GitHub verwendet werden.

### Anforderungen

Bevor Sie mit der Installation fortfahren, stellen Sie bitte sicher, dass Docker Engine und Docker Compose auf Ihrem Server installiert und einsatzbereit sind und dass Ihr Gerät die erforderlichen Systemspezifikationen erfüllt.

Wenn Sie Ihre eigenen Bitwarden-Bilder erstellen, sind offizielle .NET Core Runtime-Bilder (herunterladen von DockerHub) der gleichen Hauptversionsnummer wie Bitwarden-Bilder erforderlich.

#### Systemspezifikationen

|                | Minimum                         | Empfohlen                       |
|----------------|---------------------------------|---------------------------------|
| Prozessor      | x64, 1,4GHz                     | x64, 2GHz Dual-Core             |
| Erinnerung     | 2GB RAM                         | 4GB RAM                         |
| Speicher       | 12GB                            | 25GB                            |
| Docker-Version | Motor 19+ und Komponieren 1.24+ | Motor 19+ und Komponieren 1.24+ |

### Installationsverfahren

#### Erstellen Sie einen lokalen Bitwarden-Benutzer & Verzeichnis

Wir empfehlen, Ihren Server mit einem dedizierten Bitwarden-Dienstkonto zu konfigurieren, von dem aus Sie Bitwarden installieren und ausführen können. Dies wird Ihre Bitwarden-Instanz von anderen Anwendungen isolieren, die auf Ihrem Server laufen.

Diese Schritte sind von Bitwarden empfohlene Best Practices, aber nicht erforderlich. Für weitere Informationen siehe Docker's Nachinstallations-Schritte für Linux Dokumentation.

# **D** bit warden

#### 1. Erstellen Sie einen Bitwarden-Benutzer:

| Bash         |           |  |  |
|--------------|-----------|--|--|
| sudo adduser | bitwarden |  |  |

2. Legen Sie ein Passwort für den Bitwarden-Benutzer fest:

| Bash                  |  |
|-----------------------|--|
| sudo passwd bitwarden |  |

3. Erstellen Sie eine Docker-Gruppe (falls diese noch nicht existiert):

| Bash                 |  |
|----------------------|--|
| sudo groupadd docker |  |

4. Fügen Sie den Bitwarden-Benutzer zur Docker-Gruppe hinzu:

| Bash                              |  |
|-----------------------------------|--|
| sudo usermod —aG docker bitwarden |  |
|                                   |  |

5. Erstellen Sie ein Bitwarden-Verzeichnis:

| Bash                      |  |  |
|---------------------------|--|--|
| sudo mkdir /opt/bitwarden |  |  |

6. Setzen Sie Berechtigungen für das /opt/Bitwarden Verzeichnis:

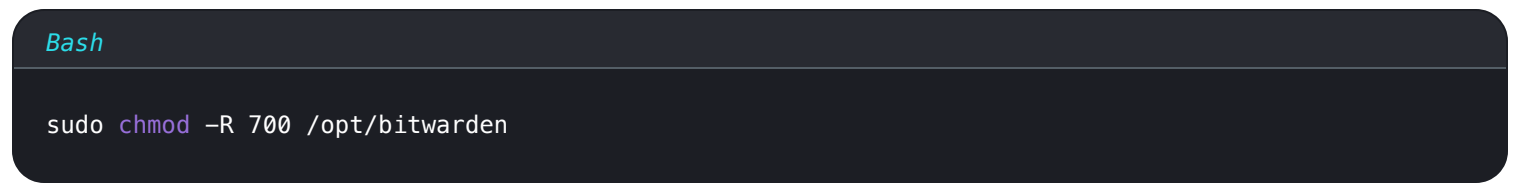

7. Legen Sie den Bitwarden-Benutzerbesitz für das Verzeichnis /opt/bitwarden fest:

| Bash                                             |  |
|--------------------------------------------------|--|
| sudo chown –R bitwarden:bitwarden /opt/bitwarden |  |

# **U bit**warden

### Herunterladen & konfigurieren

#### ▲ Warning

Wenn Sie einen Bitwarden-Benutzer & Verzeichnis erstellt haben, führen Sie die folgenden Schritte als Bitwarden-Benutzer aus dem /opt/bitwarden Verzeichnis aus. Installieren Sie Bitwarden nicht als Root, da Sie während der Installation auf Probleme stoßen werden.

Um Bitwarden herunterzuladen und Bitwarden Server Assets zu konfigurieren:

1. Laden Sie eine abgestumpfte Version von Bitwardens Abhängigkeiten (docker-stub.zip) von den Veröffentlichungsseiten auf GitHub herunter. Zum Beispiel:

| Bash                                                                                                    |
|----------------------------------------------------------------------------------------------------|
| curl -L https://github.com/bitwarden/server/releases/download/v <version_number>/docker-stub-US.z<br/>ip \<br/>-o docker-stub-US.zip</version_number> |

2. Erstellen Sie ein neues Verzeichnis namens bwdata und extrahieren Sie docker-stub.zip darin, zum Beispiel:

| Bash                               |  |  |
|------------------------------------|--|--|
| unzip docker-stub-US.zip -d bwdata |  |  |

Einmal entpackt, wird das Verzeichnis bwdata dem entsprechen, was die Volumenzuordnung der Datei docker-compose.yml erwartet. Sie können, wenn Sie möchten, den Standort dieser Zuordnungen auf dem Host-Computer ändern.

3. In ./bwdata/env/global.override.env, bearbeiten Sie die folgenden Umgebungsvariablen:

- globalSettings\_baseServiceUri\_vault=: Geben Sie die Domain Ihrer Bitwarden-Instanz ein.
- globalSettings\_sqlServer\_ConnectionString=: Ersetzen Sie das ZUFÄLLIGES\_DATENBANK\_PASSWORT durch ein sicheres Passwort, das Sie in einem späteren Schritt verwenden werden.
- globalSettings\_identityServer\_certificatePassword: Legen Sie ein sicheres Zertifikat-Passwort für die Verwendung in einem späteren Schritt fest.
- globalSettings\_\_internalIdentityKey=: Ersetzen Sie RANDOM\_IDENTITY\_KEY durch eine zufällige Schlüsselzeichenfolge.
- globalSettings\_\_oidcIdentityClientKey=: Ersetzen Sie RANDOM\_IDENTITY\_KEY durch eine zufällige Schlüsselzeichenfolge.
- globalSettings\_\_duo\_\_aKey=: Ersetzen Sie RANDOM\_DU0\_AKEY durch eine zufällige Schlüsselzeichenfolge.
- globalSettings\_installation\_id=: Geben Sie eine Installations-ID ein, die Sie von https://bitwarden.com/host abgerufen haben.
- globalSettings\_installation\_key=: Geben Sie einen Installations-Schlüssel ein, den Sie von https://bitwarden.com/host abgerufen haben.

# **D** bitwarden

#### **⊘** Tip

Betrachten Sie zu diesem Zeitpunkt auch das Festlegen von Werten für alle globalSettings\_mail\_\_smtp\_\_ Variablen und für adminSettings\_\_admins. Dies wird den SMTP-Mailserver konfigurieren, der verwendet wird, um Einladungen an neue Mitglieder der Organisation zu senden und den Zugang zum Systemadministrator-Portal bereitzustellen.

Erfahren Sie mehr über Umgebungsvariablen.

4. Aus ./bwdata, generieren Sie eine . pfx Zertifikatsdatei für den Identität-Container und verschieben Sie diese in das zugeordnete Volumenverzeichnis (standardmäßig, ./bwdata/Identität/). Zum Beispiel, führen Sie die folgenden Befehle aus:

| Bash                                                                                           |
|------------------------------------------------------------------------------------------------|
| openssl req –x509 –newkey rsa:4096 –sha256 –nodes –keyout identity.key –out identity.crt –subj |
| "/CN=Bitwarden IdentityServer" -days 10950                                                     |

#### und

| Bash                                                                                             |
|--------------------------------------------------------------------------------------------------|
| openssl pkcs12 -export -out ./identity/identity.pfx -inkey identity.key -in identity.crt -passou |
| t pass:IDENTITY_CERT_PASSWORD                                                                    |

Ersetzen Sie in dem obigen Befehl IDENTITY\_CERT\_PASSWORD durch das Passwort des Zertifikats, das in **Schritt 3** erstellt und verwendet wurde.

- 5. Kopieren Sie identity.pfx in das Verzeichnis ./bwdata/ssl.
- 6. Erstellen Sie ein Unterverzeichnis in ./bwdata/ssl mit dem Namen Ihrer Domain, zum Beispiel:

| Bash                              |  |  |
|-----------------------------------|--|--|
| mkdir ./ssl/bitwarden.example.com |  |  |

7. Stellen Sie ein vertrauenswürdiges SSL-Zertifikat und einen privaten Schlüssel im neu erstellten Unterverzeichnis ./bwdata/ssl/bitw arden.example.com bereit.

#### (i) Note

Dieses Verzeichnis ist dem NGINX-Container unter /etc/ssl zugeordnet. Wenn Sie kein vertrauenswürdiges SSL-Zertifikat bereitstellen können, stellen Sie die Installation mit einem Proxy vor, der den Bitwarden-Client-Anwendungen einen HTTPS-Endpunkt bereitstellt.

#### 8. In ./bwdata/nginx/default.conf:

## **D** bit warden

- 1. Ersetzen Sie alle Instanzen von bitwarden.example.com durch Ihre Domain, einschließlich im Content-Security-Richtlinie n Header.
- 2. Setzen Sie die Variablen ssl\_certificate und ssl\_certificate\_key auf die Pfade des Zertifikats und des privaten Schlüssels, die in Schritt 7 bereitgestellt wurden.
- 3. Führen Sie eine der folgenden Aktionen durch, abhängig von Ihrer Zertifikateinrichtung:
  - Wenn Sie ein vertrauenswürdiges SSL-Zertifikat verwenden, setzen Sie die Variable ssl\_trusted\_certificate auf den Pfad zu Ihrem Zertifikat.
  - Wenn Sie ein selbstsigniertes Zertifikat verwenden, kommentieren Sie die Variable ssl\_trusted\_certificate aus.
- 9. In ./bwdata/env/mssql.override.env, ersetzen Sie RANDOM\_DATABASE\_PASSWORD mit dem Passwort, das in Schritt 3 erstellt wurde.
- 10. In ./bwdata/web/app-id.json, ersetzen Sie bitwarden.example.com mit Ihrer Domain.
- 11. In ./bwdata/env/uid.env, setzen Sie die UID und GID der Bitwarden Benutzer und Gruppe, die Sie früher erstellt haben, damit die Container unter ihnen laufen, zum Beispiel:

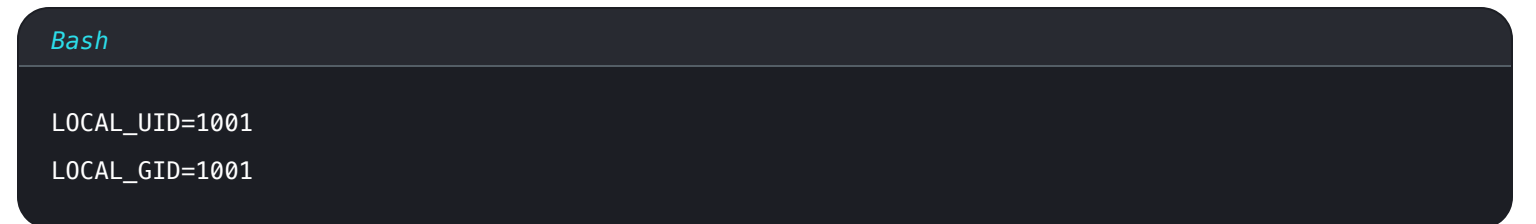

#### **Starten Sie Ihren Server**

Starten Sie Ihren Bitwarden-Server mit dem folgenden Befehl:

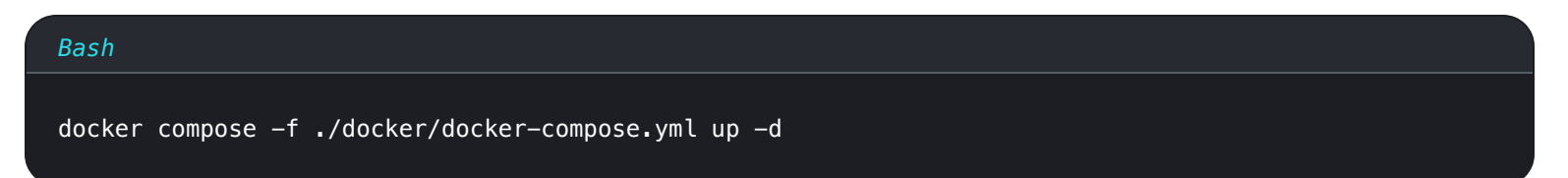

Überprüfen Sie, ob alle Container korrekt laufen:

| Bash      |  |  |  |
|-----------|--|--|--|
| docker ps |  |  |  |
|           |  |  |  |

# **D** bit warden

| bitwardengbitwarden./opt/bitwardens docker ps |                                |                  |               |                        |                                                     |                         |
|-----------------------------------------------|--------------------------------|------------------|---------------|------------------------|-----------------------------------------------------|-------------------------|
| CONTAINER ID                                  | IMAGE                          | COMMAND          | CREATED (     | STATUS                 | PORTS                                               | NAMES                   |
| 4b92b8f5ff16                                  | bitwarden/nginx:1.38.2         | "/entrypoint.sh" | 2 minutes ago | Up 2 minutes (healthy) | 80/tcp, 0.0.0.0:80->8080/tcp, 0.0.0.0:443->8443/tcp | bitwarden-nginx         |
| b68c1df89320                                  | bitwarden/portal:1.38.2        | "/entrypoint.sh" | 3 minutes ago | Up 2 minutes (healthy) | 5000/tcp                                            | bitwarden-portal        |
| 5731d5d966df                                  | bitwarden/admin:1.38.2         | "/entrypoint.sh" | 3 minutes ago | Up 2 minutes (healthy) | 5000/tcp                                            | bitwarden-admin         |
| 0703a3bee3fd                                  | bitwarden/identity:1.38.2      | "/entrypoint.sh" | 3 minutes ago | Up 3 minutes (healthy) | 5000/tcp                                            | bitwarden-identity      |
| 2000bd327f60                                  | bitwarden/api:1.38.2           | "/entrypoint.sh" | 3 minutes ago | Up 3 minutes (healthy) | 5000/tcp                                            | bitwarden-api           |
| 523644f15d2f                                  | bitwarden/web:2.17.1           | "/entrypoint.sh" | 3 minutes ago | Up 3 minutes (healthy) |                                                     | bitwarden-web           |
| 72e11ccc7d22                                  | bitwarden/attachments:1.38.2   | "/entrypoint.sh" | 3 minutes ago | Up 3 minutes (healthy) |                                                     | bitwarden-attachments   |
| 406adf1a6c5c                                  | bitwarden/sso:1.38.2           | "/entrypoint.sh" | 3 minutes ago | Up 3 minutes (healthy) | 5000/tcp                                            | bitwarden-sso           |
| 9e0e8cb75b29                                  | bitwarden/events:1.38.2        | "/entrypoint.sh" | 3 minutes ago | Up 3 minutes (healthy) | 5000/tcp                                            | bitwarden-events        |
| d01eff6f324f                                  | bitwarden/notifications:1.38.2 | "/entrypoint.sh" | 3 minutes ago | Up 3 minutes (healthy) | 5000/tcp                                            | bitwarden-notifications |
| 4ed457418a79                                  | bitwarden/mssql:1.38.2         | "/entrypoint.sh" | 3 minutes ago | Up 3 minutes (healthy) |                                                     | bitwarden-mssql         |
| feca5a34b02c                                  | bitwarden/icons:1.38.2         | "/entrypoint.sh" | 3 minutes ago | Up 3 minutes (healthy) | 5000/tcp                                            | bitwarden-icons         |
| hituardan (hituardan) (at (hituardan)         |                                |                  |               |                        |                                                     |                         |

Healthy

Gratulation! Bitwarden läuft jetzt unter https://your.domain.com. Besuchen Sie den Web-Tresor in Ihrem Browser, um zu bestätigen, dass er funktioniert.

Sie können sich jetzt ein neues Konto registrieren und anmelden. Sie müssen SMPT-Umgebungsvariablen konfiguriert haben (siehe Umgebungsvariablen), um die E-Mail-Adresse für Ihr neues Konto zu verifizieren.

### Nächste Schritte:

- Wenn Sie planen, eine Bitwarden Organisation selbst zu hosten, sehen Sie eine Organisation selbst hosten um zu beginnen.
- Für weitere Informationen siehe FAQs zum selbst gehosteten.

### Aktualisieren Sie Ihren Server

Die Aktualisierung eines selbst gehosteten Servers, der manuell installiert und bereitgestellt wurde, unterscheidet sich von dem Standard-Aktualisierungsverfahren. Um Ihre manuell installierte Server-Aktualisierung durchzuführen:

- 1. Laden Sie das neueste docker-stub.zip Archiv von den Veröffentlichungsseiten auf GitHub herunter.
- Entpacken Sie das neue docker-stub.zip Archiv und vergleichen Sie dessen Inhalt mit dem, was derzeit in Ihrem bwdata Verzeichnis ist, und kopieren Sie alles Neue zu den bereits vorhandenen Dateien in bwdata. Überschreiben Sie Ihr bereits vorhandenes bwdata- Verzeichnis nicht mit dem Inhalt des neueren docker-stub.zip-Archivs, da dies alle von Ihnen durchgeführten benutzerdefinierten Konfigurationsarbeiten überschreiben würde.
- 3. Führen Sie den folgenden Befehl aus, um Ihren Server mit Ihrer aktualisierten Konfiguration und den neuesten Containern neu zu starten:

| Bash                                                                                             |
|--------------------------------------------------------------------------------------------------|
| docker compose -f ./docker/docker-compose.yml down && docker compose -f ./docker/docker-compose. |
| yml up -d                                                                                        |